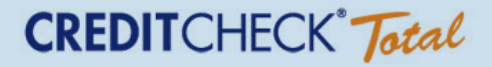

# INSTRUCTIONS

How to post Chase and Discover tradelines to Experian and TransUnion using Credit Check Total www.creditchecktotal.com

For best results, stick to the timetables below:

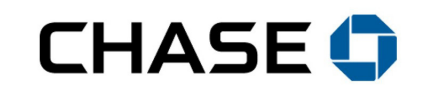

**CHASE TIMETABLE:** Wait at least 10 days after the statement date listed on the account

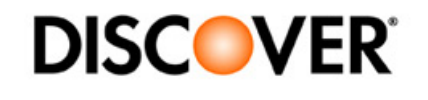

**DISCOVER TIMETABLE:** Wait 14 days from the date that the name was added to the account

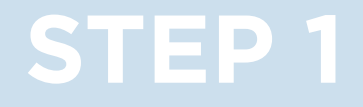

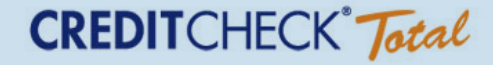

#### Login into your Credit Check Total account at www.creditchecktotal.com by entering your username, password, and SSN.

| CREDITCHECK Jotal                                                                                                    | CREDITCHECK Jotal                                 |
|----------------------------------------------------------------------------------------------------|---------------------------------------------------|
| Loan Center • Credit Resources • Credit Center Login                                                                                                    |                                                   |
| Customer Login                                                                                                    | We take your privacy seriously                    |
| Enter your Username and Password below. Username: Password: *Your password is Ase selviaTive (i.e. upper and lower case letters) LOG IN P                                                                                                    | Social Security number:                           |
| As always, your security and privacy are of the utmost importance to us.<br>We do not sell your personal information to third parties.<br>About Us + Contact Us + Become an Affiliate - Terms & Conditions + Privacy Policy + FAQ + Site Map © 2013 ConsumerInfo.com, Inc. | © 2013 ConsumerInfo.com, Inc. All Rights Reserved |

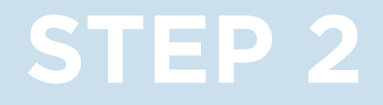

#### Click on 'Edit Profile' in the top right hand corner

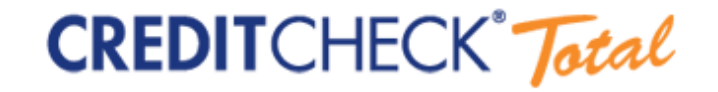

My Credit Center • Loan Center • Credit Resources • Logout

View Current Report View Archived Reports View Alerts Edit Profile

Click here to add to favorites 😭

My Credit Center

Welcome Authorized User

| My Credit Locker                                                                 | Monthly Score Tracker and Risk Level                                           |  |  |  |  |  |  |  |  |
|----------------------------------------------------------------------------------|--------------------------------------------------------------------------------|--|--|--|--|--|--|--|--|
| Credit Reports                                                                   |                                                                                |  |  |  |  |  |  |  |  |
| View Current Report<br>View Archived Report<br>Order New Report                  | Your Experian Credit Score of<br>732 represents a low risk for<br>most lenders |  |  |  |  |  |  |  |  |
| Credit Alerts                                                                    | View your full Score Explanation                                               |  |  |  |  |  |  |  |  |
| <u>View Alerts</u><br>New Alerts: <u>0</u><br><u>Update My Alert Preferences</u> |                                                                                |  |  |  |  |  |  |  |  |

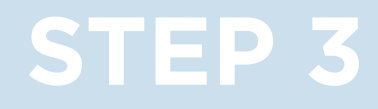

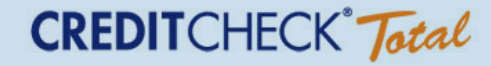

# Change the street address, city, state, and zip to match the info of primary account holder

| CREDITCHECK Jotal                                                                                         |                                                            |             |           |   |  |  |  |  |  |  |  |  |  |  |
|----------------------------------------------------------------------------------------------------|------------------------------------------------------------|-------------|-----------|---|--|--|--|--|--|--|--|--|--|--|
| h                                                                                                    | My Credit Center • Loan Center • Credit Resources • Logout |             |           |   |  |  |  |  |  |  |  |  |  |  |
| View Current                                                                                              | View Current Report View Archived Reports V                |             |           |   |  |  |  |  |  |  |  |  |  |  |
| dit Your Profile                                                                                          |                                                            |             |           |   |  |  |  |  |  |  |  |  |  |  |
| Personal Information                                                                                      | Authorized                                                 | llser       |           |   |  |  |  |  |  |  |  |  |  |  |
| E-mail Address:                                                                                           | myaddress@                                                 | gmail.com   |           |   |  |  |  |  |  |  |  |  |  |  |
| Phone Number*                                                                                             | 555 - 55                                                   | 5 - 1212    |           |   |  |  |  |  |  |  |  |  |  |  |
| Current Mailing Address<br>(Important: The address you provide must match the current address on your cre | it report.)                                                |             |           |   |  |  |  |  |  |  |  |  |  |  |
| Street Address:                                                                                           | *ENTER CAR                                                 | DHOLDER ADD | RESS HERE | * |  |  |  |  |  |  |  |  |  |  |
| Apt. No.:                                                                                                 |                                                            |             |           |   |  |  |  |  |  |  |  |  |  |  |
| City:                                                                                                    |                                                            |             |           |   |  |  |  |  |  |  |  |  |  |  |
| State:                                                                                                    | •                                                          |             |           |   |  |  |  |  |  |  |  |  |  |  |
| Zip:                                                                                                    |                                                            |             |           |   |  |  |  |  |  |  |  |  |  |  |

(If you are a broker, this information will be provided to you by your vendor. If you are an individual buyer, this information will be provided to you by your broker).

Save your changes and confirm that the words 'your profile has been saved' appears at the top left of your screen in red.

Refresh your browser to verify that the changes were received by the database and the new address appears in the 'current mailing address' field.

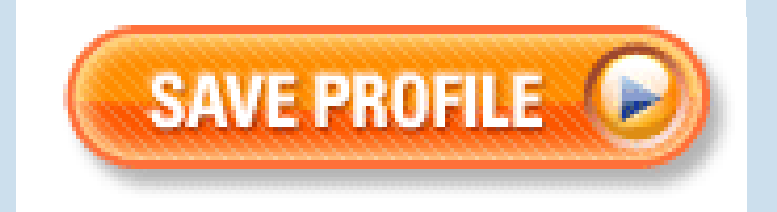

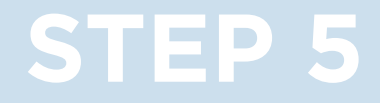

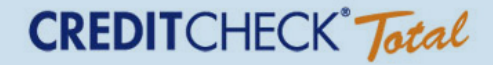

# Now go back to the landing page by clicking on the Credit Check Total logo at the top left of your screen.

CREDITCHECK Jotal

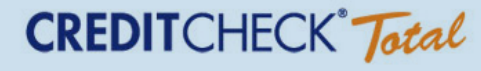

#### Click on 'Order New Report' in the My Credit Locker box on the left hand side of the screen.

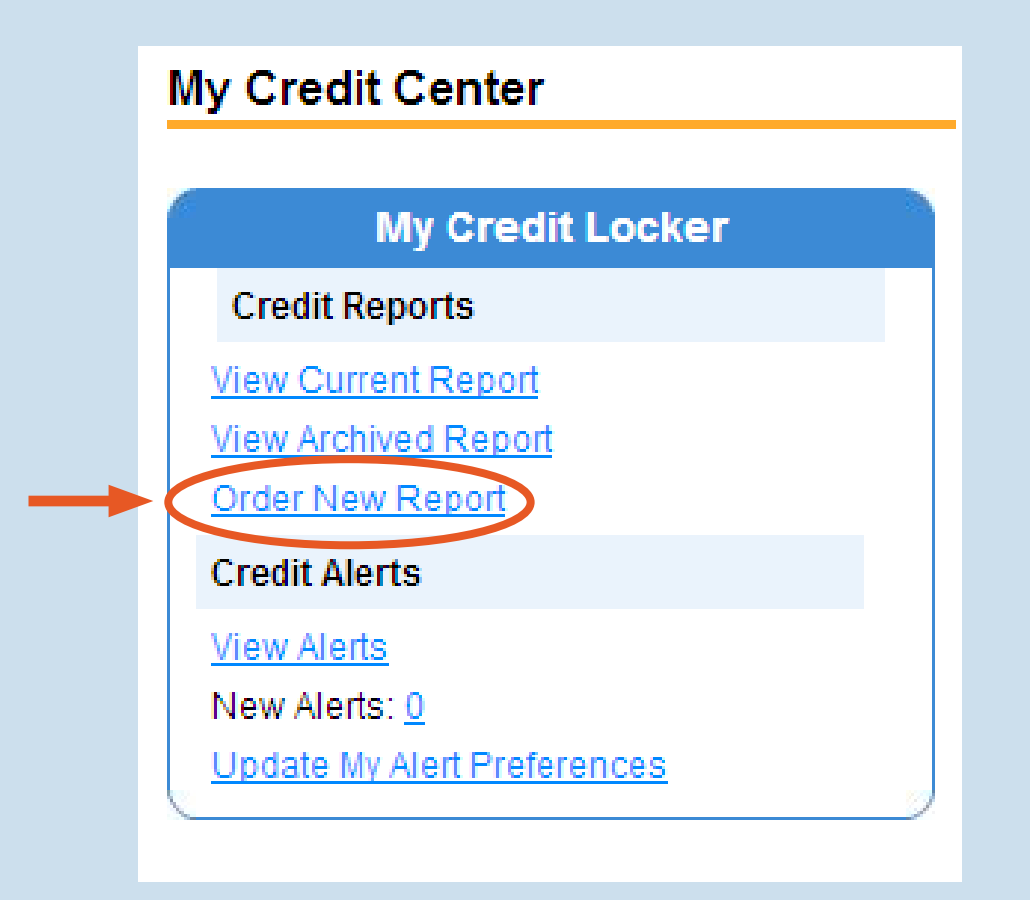

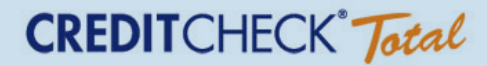

#### Click on 'Submit Secure Order'.

| THIS<br>PAGE IS<br>SECURE<br>We're committed to | Personal Information<br>Authorized User<br>1234 Main Street<br>Anytown, USA 12345                                                                                                    |  |  |  |  |  |  |  |  |
|-------------------------------------------------|----------------------------------------------------------------------------------------------------|--|--|--|--|--|--|--|--|
| protecting the<br>information you               | Order Summary                                                                                                    |  |  |  |  |  |  |  |  |
|                                                 | Product Price                                                                                                    |  |  |  |  |  |  |  |  |
| Read More                                       | 3 Bureau Credit Report with 3 PLUS Scores \$0.00                                                                                                    |  |  |  |  |  |  |  |  |
|                                                 | <b>Total</b> \$0.00                                                                                                    |  |  |  |  |  |  |  |  |
|                                                 | Terms and Conditions                                                                                                    |  |  |  |  |  |  |  |  |
|                                                 | Please scroll down, read and accept these disclosures, disclaimers<br>and authorizations in order to purchase your credit report through this<br>web site.                                                                                                    |  |  |  |  |  |  |  |  |
|                                                 | Revised May 31, 2011                                                                                                    |  |  |  |  |  |  |  |  |
|                                                 | Privacy Policy Notice<br>ConsumerInfo.com, Inc.'s policy on how your personal information is used and disclosed is contained in our<br><u>Privacy Policy</u> . The 3 Bureau Credit Report with 3 PLUS Scores Product is Web-based and you agree to accept<br>this notification, revisions, and the provision of an annual notice electronically through this website, if required. |  |  |  |  |  |  |  |  |
|                                                 | Click "Submit Secure Order" to accept the Terms and Conditions above, acknowledge receipt of our<br>Privacy Notice and agree to its terms, confirm your authorization for ConsumerInfo.com, Inc., an Experia<br>company, to obtain your credit information and submit your secure order.                                                                                           |  |  |  |  |  |  |  |  |
|                                                 | SUBMIT SECURE ORDER                                                                                                    |  |  |  |  |  |  |  |  |

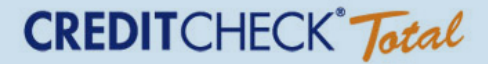

#### Click on 'View Credit Report'.

#### Your order has been successfully processed!

Thank you for ordering 3 Bureau Credit Report with 3 PLUS Scores! Your order number is: 324588398

Remember:

Included with your 3 Bureau Credit Report with 3 PLUS Scores is an array of valuable information. For example, our Loan Center is an excellent resource for both homeowners and potential homeowners. And be sure to visit My Credit Center to help you stay on the top of your credit!

If you have any questions, please call us at 1-866-506-7894. For your convenience, our Customer Care center is open 6:00 a.m. to 6:00 p.m. Mon-Fri and 8:00 - 5:00 Sat and Sun (Pacific Time). You can also contact us by email at <u>help@creditchecktotal.com</u>.

VIEW CREDIT REPORT 🕟

If the file has absorbed the desired changes, the primary cardholder's address is likely to appear in the Experian and TransUnion address fields

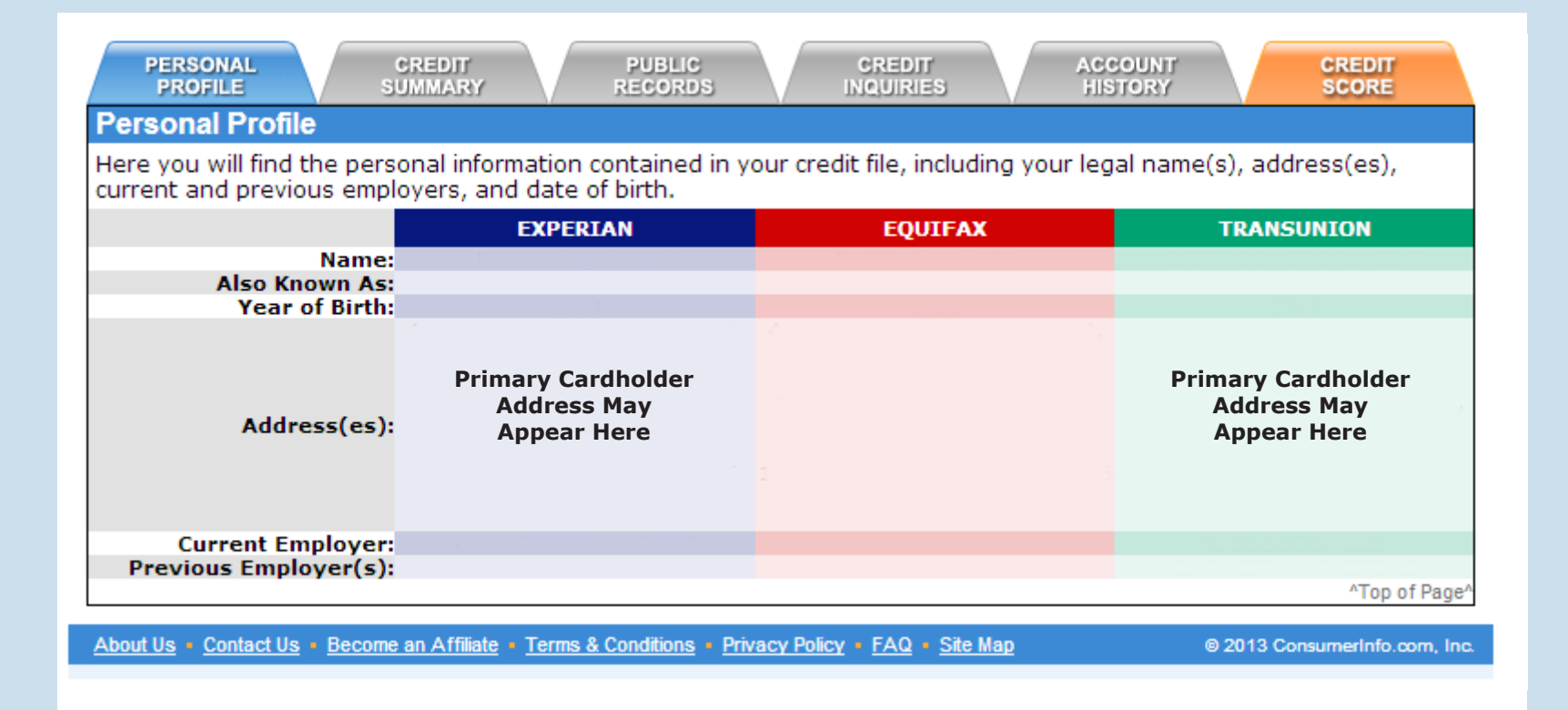

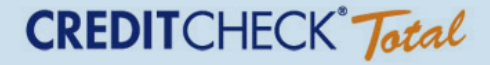

When the account posts to the credit file as expected it will appear on the credit file looking like this:

| DISCOVED EIN                      |          |              |      |       |       |      |       |     |     |         |              |     |     |     |     |     |            |                   |              |               |      |     |     |     |  |  |
|-----------------------------------|----------|--------------|------|-------|-------|------|-------|-----|-----|---------|--------------|-----|-----|-----|-----|-----|------------|-------------------|--------------|---------------|------|-----|-----|-----|--|--|
| DISCOVER FIN                      | EXPERIAN |              |      |       |       |      |       |     |     | EQUIFAX |              |     |     |     |     |     | TRANSUNION |                   |              |               |      |     |     |     |  |  |
|                                   |          |              |      |       |       |      |       |     |     |         |              |     |     |     |     |     |            |                   |              |               |      |     |     |     |  |  |
| Account Name:                     |          | DIS          | cov  | ER F  | IN S  | SVC: | S LLC | 2   |     |         |              |     |     |     |     |     |            |                   | DISCOVER FIN |               |      |     |     |     |  |  |
| Account Number:                   |          | 60110034XXXX |      |       |       |      |       |     |     |         |              |     |     |     |     |     |            |                   | 60:          | 1100          | 34X) | XX  |     |     |  |  |
| Acct Type:                        |          | Credit Card  |      |       |       |      |       |     |     |         |              |     |     |     |     |     |            | Revolving account |              |               |      |     |     |     |  |  |
| Acct Status:                      |          | Open         |      |       |       |      |       |     |     |         |              |     |     |     |     |     |            |                   | Open         |               |      |     |     |     |  |  |
| Monthly Payment:                  |          | \$35.00      |      |       |       |      |       |     |     |         |              |     |     |     |     |     |            |                   | \$35.00      |               |      |     |     |     |  |  |
| Date Open:                        |          | 3/1/2000     |      |       |       |      |       |     |     |         |              |     |     |     |     |     |            |                   |              | 3/13/2000     |      |     |     |     |  |  |
| Balance:                          |          |              |      |       |       |      |       |     |     |         |              |     |     |     |     |     | \$467.00   |                   |              |               |      |     |     |     |  |  |
| Terms:                            |          | Revolving    |      |       |       |      |       |     |     |         |              |     |     |     |     |     |            |                   | Minimum      |               |      |     |     |     |  |  |
| High Balance:                     |          | \$2,240.00   |      |       |       |      |       |     |     |         |              |     |     |     |     |     |            |                   | \$2,240.00   |               |      |     |     |     |  |  |
| Limit:                            |          |              | . \$ | ;15,0 | 00.00 | 00   |       |     |     |         |              |     |     |     |     |     |            | \$15,000.00       |              |               |      |     |     |     |  |  |
| Past Due:                         |          |              |      | _     |       |      |       |     |     |         |              |     |     |     |     |     |            | \$0.00            |              |               |      |     |     |     |  |  |
| Payment Status:                   |          | Current      |      |       |       |      |       |     |     |         | Paid or payl |     |     |     |     |     |            |                   | раун         | ing as agreed |      |     |     |     |  |  |
| Comments:                         |          |              |      |       |       |      |       |     |     |         |              |     |     |     |     |     |            |                   |              |               |      |     |     |     |  |  |
| 24-Month Payment History ? Legend |          |              |      |       |       |      |       |     |     |         | ł            |     |     |     |     |     |            |                   |              |               |      |     |     |     |  |  |
| Date:                             | Feb      | Mar          | Apr  | May   | Jun   | Jul  | Aug   | Sep | Oct | Nov     | Dec          | Jan | Feb | Mar | Apr | May | Jun        | Jul               | Aug          | Sep           | Oct  | Nov | Dec | Jan |  |  |
|                                   | 11       | 11           | 11   | 11    | 11    | 11   | 11    | 11  | 11  | 11      | 11           | 12  | 12  | 12  | 12  | 12  | 12         | 12                | 12           | 12            | 12   | 12  | 12  | 13  |  |  |
| Experian:<br>Equifax:             | ОК       | ОK           | ОK   | ОК    | οк    | ОК   | ОК    | OK  | OK  | ОК      | OK           | OK  | OK  | OK  | OK  | OK  | OK         | οк                | ОК           | OK            | OK   | OK  | OK  | OK  |  |  |
| TransUnion:                       |          | ОK           | ОК   | ОК    | OK    | ОК   | ОК    | ОК  | ОК  | ОК      | ОК           | ОК  | OK  | OK  | OK  | OK  | OK         | ОК                | ОК           | ОК            | ОК   | OK  | ОК  | OK  |  |  |